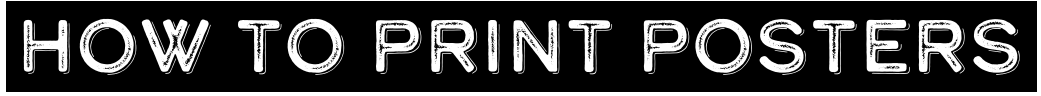

## A2, A1, A0 Wide Format

 Save your document as a PDF and open it in Adobe Acrobat Reader
Hint: Make sure you are not on the web browser version of Adobe
Click "File" and then click "Print"
Then select the following options:

The printer name is: FollowMe\_wideformat

| Library Support                                          | Services                 | Make sure the                   |
|----------------------------------------------------------|--------------------------|---------------------------------|
| Print                                                    |                          | printer is sele                 |
| Printer: \\PAPERCUTAPP01\Followme_wideformat             | v Properties /           | Advanced Help 🕐                 |
| Copies: 1                                                | Print in ayscale (f      | plack and white) Save ink/toner |
| Pages to Print                                           |                          | Scale: 242%                     |
| All O Current O Pages 1                                  |                          | 8.27 x 11.69 Inches             |
| More Options                                             | 1                        | Library Support Services        |
| ("Properties"                                            |                          |                                 |
| hange the size                                           | e Booklet                |                                 |
| indinge the Size                                         | J                        | 🌠 🚳 👧 🍜 👧 🔍                     |
| Shrink oversized pages Custom Scale:                     | 100 %                    |                                 |
| Print Print \\PAPERCUTAPP01\Followme wide                | format Properties        | ×                               |
| Ori<br>Paper/Quality Lawort (Ortext Color                | Joh Storage Services Adu | anned                           |
| Quick sets:                                              | Job Storage Services Adv | anceu                           |
| De Factory defaults                                      |                          | ✓ Save Delete t                 |
| Paper Options                                            |                          |                                 |
| Pag <sup>N</sup> Document size: 297                      |                          | Click the drop                  |
| A4 ~                                                     |                          | cuck the drop                   |
| Margins/Cutter:                                          | Settings                 | down arrow to                   |
| Layout Options: Use application settin<br>multi-page job | ngs, Cutter in           |                                 |
|                                                          |                          | see size options                |
|                                                          |                          |                                 |

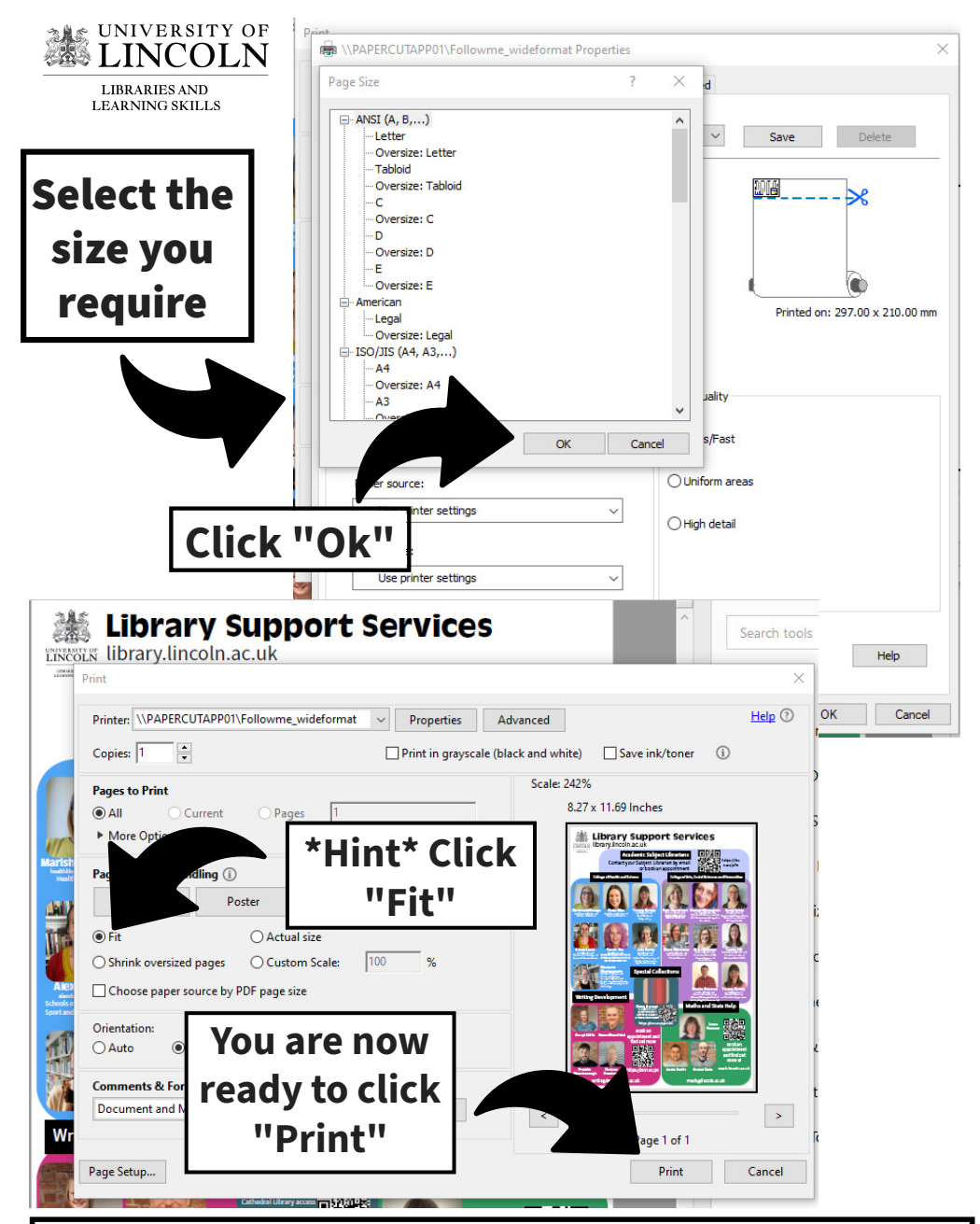

The Wide format printer is on the 1st Floor of the University Library. You need your student card to log in, hold your card on the "touch point" of the printer. Your account will then pop up where you can release the print.

## Go to: myprint.lincoln.ac.uk to check your balance or top up